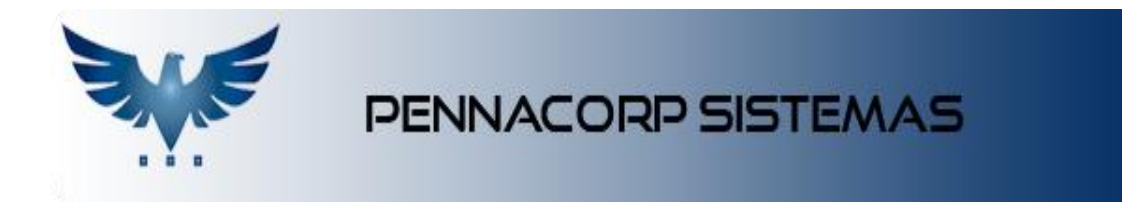

# Instalando Impressora por TCP/IP – Windows 8.1

## **1. ACESSE O PAINEL DE DISPOSITIVOS E IMPRESSORAS**

Acesse o menu principal do Windows 8 e digite "Dispositivos e impressoras" e então selecione o item destacado na imagem.

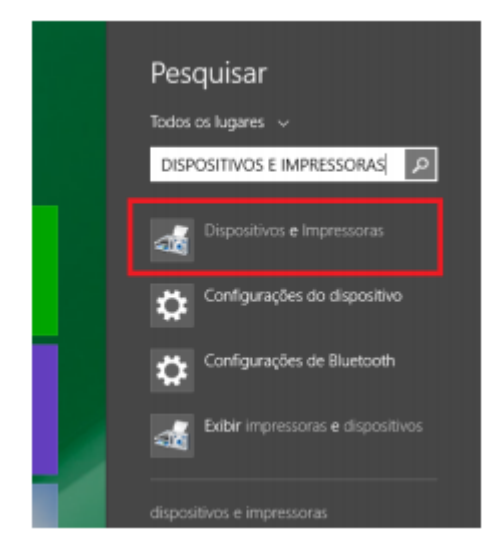

## 2. ADICIONE UMA NOVA IMPRESSORA

Escolha a opção "Adicionar uma impressora".

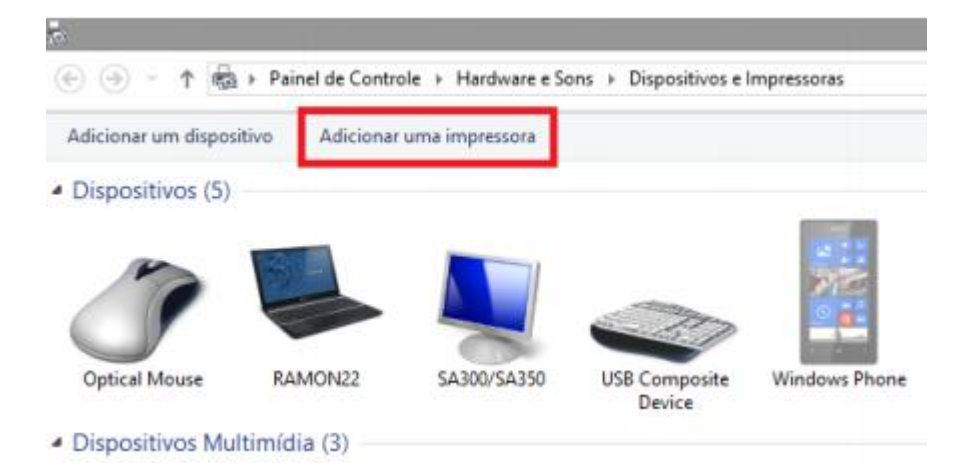

#### **3. ESCOLHA UMA IMPRESSORA**

Caso a impressora desejada não estiver na lista de impressoras, clique no botão "A impressora que desejo não está na lista". Fique atento ao Endereço da impressora. Se o endereço apontar para um outro computador e não o da própria impressora, escolha o botão "A impressora que desejo não está na lista".

| Nome da Impressora |                                 | Endereço                                            |                |
|--------------------|---------------------------------|-----------------------------------------------------|----------------|
|                    | Nome: HP Lase<br>Endereço: \\BR | erJet P2015 PCL6 em BRUN<br>UNO49\HP LaserJet P2015 | NO49<br>5 PCL6 |
|                    |                                 |                                                     |                |

#### 4. LOCALIZANDO A IMPRESSORA

Marque a opção "Adicionar uma impressora usando um endereço de TCP/IP ou nome de host" e clique em "Avançar".

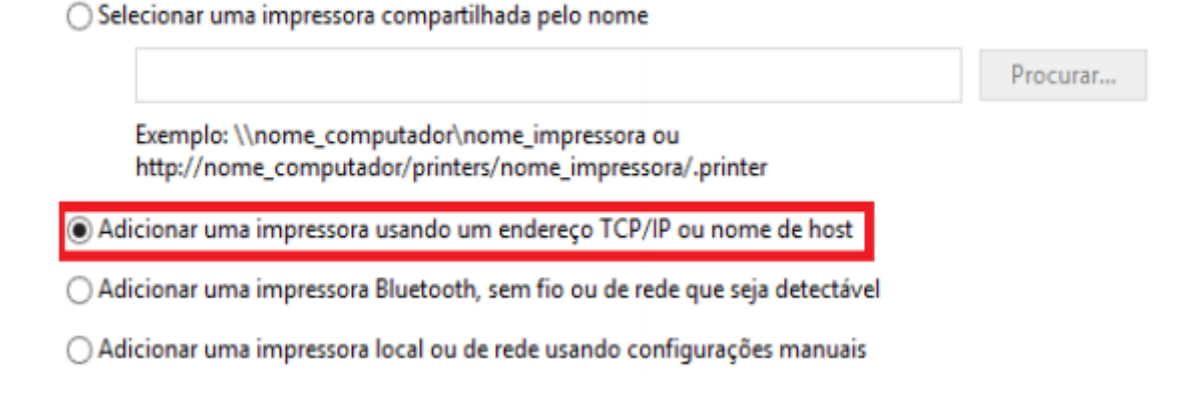

#### 5. ENDEREÇO IP DA IMPRESSORA

No campo "Tipo de dispositivo", escolha a opção: "Dispositivo TCP/IP" e logo abaixo, no campo "Nome do host ou endereço IP", digite o IP da impressora: 192.168.1.1 e selecione o campo "Consultar a impressora e selecionar automaticamente o driver a ser usado". Deixe o campo "Nome da porta" com o valor sugerido e clique em Avançar.

| Tipo de dispositivo:             | Dispositivo TCP/IP                         | • |
|----------------------------------|--------------------------------------------|---|
| Nome do host ou endereço IP:     | 192.168.1.1                                |   |
| Nome da porta:                   | 192.168.1.1_1                              |   |
| 🗹 Consultar a impressora e selec | ionar automaticamente o driver a ser usado |   |

## 6. INFORMAÇÕES DA PORTA

No campo "Tipo de dispositivo", marque a opção "Personalizado" e clique em Avançar.

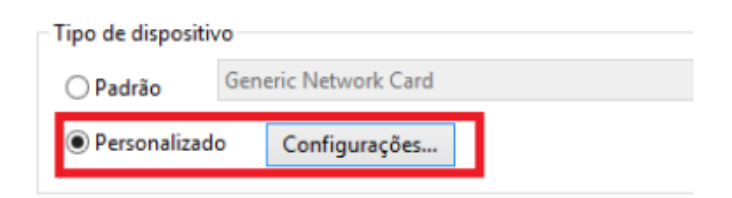

## 7. SELEÇÃO DO DRIVER

Será solicitado um driver de instalação, escolha o Fabricante da Impressora (HP), o modelo (HP LaserJet P2015 PCL6) e clique em Avançar.

| Escolha sua in      | mpressora na lis | sta. Clique em \ | Vindows Update para ver ma              | is modelos. |
|---------------------|------------------|------------------|-----------------------------------------|-------------|
| Para instalar (     | o driver em um   | CD de instalaçã  | io, clique em Com Disco.                |             |
| Fabricante          | ^                | Impressoras      |                                         |             |
| Generic<br>Genérico |                  | HP Laserle       | et P2014n Class Driver<br>et P2015 PCL6 | _           |
| Gestetner<br>HP     | <u> </u>         | HP Laserie       | et P2015 PCL6 Class Driver              | 3           |
|                     |                  |                  |                                         | 10.022.022  |

## 8. CONFIGURAÇÕES

Após o driver ter sido instalado, clique em Avançar, na tela final defina a impressora com padrão e clique em "Imprimir página de teste".

| ×                                                                                                    |
|----------------------------------------------------------------------------------------------------|
| 🔄 🖶 Adicionar Impressora                                                                                                    |
| Você adicionou HP LaserJet P2015 PCL6 (Copiar 1) com êxito                                                                                                    |
| ☑ Definir esta impressora como padrão                                                                                                    |
|                                                                                                    |
|                                                                                                    |
| Para verificar se a impressora está funcionando corretamente, ou para exibir informações de solução de<br>problemas da impressora, imprima uma página de teste.<br>Imprimir página de teste |
| Concluir Cancelar                                                                                                    |